# Ajuste de coordenadas geográficas Segunda fase Lineamientos del Responsable estatal

#### Introducción

El levantamiento de información del operativo de enumeración, obtuvo las coordenadas geográficas del lugar en que el entrevistador de la enumeración registró cada uno de los inmuebles que integran una manzana. Esto es, al momento que el entrevistador recorrió la manzana y registró cada inmueble, la aplicación informática almacenó las coordenadas geográficas en donde se hizo el registro.

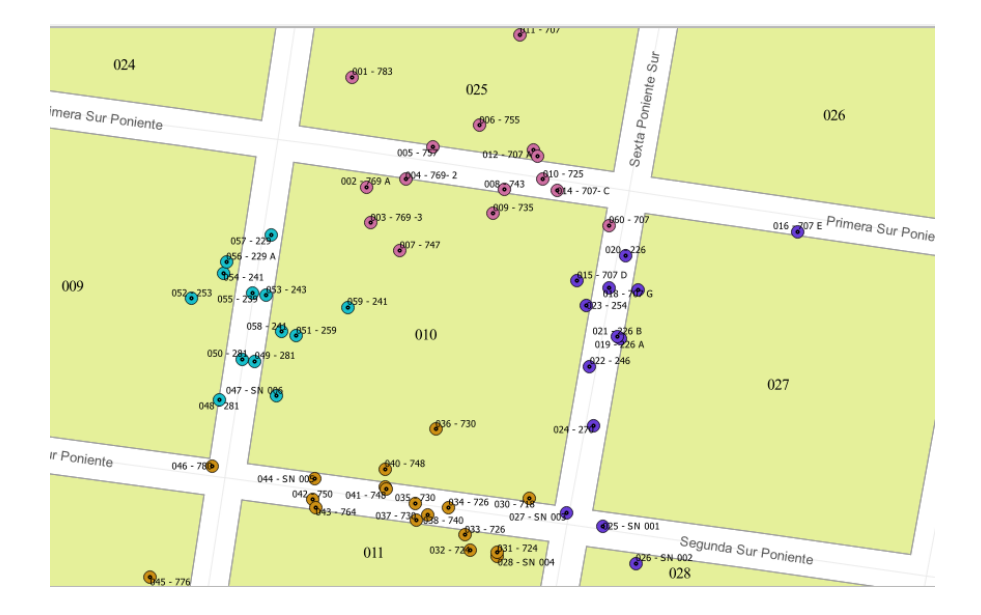

Estos puntos están plasmados en la cartografía electrónica y se ejemplifican en la imagen siguiente.

En el periodo comprendido entre el 24 de abril de 2020 y el 8 de mayo de 2021, en las coordinaciones estatales del INEGI se llevaron a cabo actividades de gabinete que tendieron a ajustar manualmente dichos puntos de coordenadas geográficas en la cartografía.

Debido a que en todas las coordinaciones se pueden tener áreas que se vieron afectadas por la aplicación de actualizaciones cartográficas y/o la incorporación de inmuebles durante la verificación fase II, posteriores al inicio de la georreferencia manual, existe la necesidad de incorporar dichos movimientos a la cartografía y llevar a cabo una **segunda fase de Ajustes a las coordenadas**.

En esta segunda etapa se hará uso de un procedimiento automatizado, que acomodará previamente los puntos de georreferencia en el frente que corresponda, de modo que los operadores, en la mayoría de los casos solo llevarán a cabo la revisión y confirmación de dicho acomodo a través de la herramienta Street view.

Únicamente en aquellos casos en que el punto de coordenadas no tenga los atributos necesarios para colocarse automáticamente en el frente correcto, será necesario llevar a cabo los dos pasos, como en la etapa anterior.

En la segunda fase se retomarán las manzanas que no fueron trabajadas en la etapa anterior, ya sea porque no alcanzaron a revisarse o porque son manzanas nuevas, producto de una actualización cartográfica y que se incorporaron hasta el cierre del marco geoestadístico. También se incluirán aquellas áreas que, aun estando concluidas, se les integraron inmuebles captados en momentos posteriores al periodo censal, de marzo de 2020.

#### Objetivo

Revisar la correcta disposición de los puntos de coordenadas geográficas que fueron acomodados de manera automatizada en las áreas y realizar los ajustes necesarios, cuando corresponda.

#### Estructura de organización

Para realizar esta actividad se ha definido la siguiente estructura de organización.

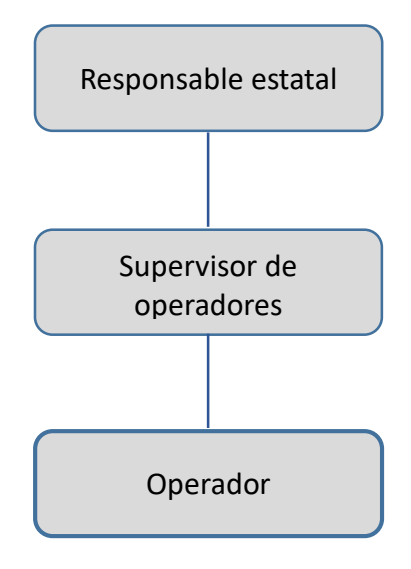

## Funciones del Responsable estatal.

- Coordinar todas las actividades de la segunda etapa de la georreferencia.
- Organizar y distribuir cargas de trabajo a los supervisores.
- Reportar semanalmente el avance a oficinas centrales.

### Funciones del Supervisor de operadores

- Recibir cargas de trabajo.
- Asignar cargas de trabajo a los operadores.
- Revisar y validar el trabajo de los operadores.
- Respaldar y enviar la información al servidor central.
- Enviar reportes de avance al responsable estatal.

#### Funciones del Operador

- Recibir carga de trabajo
- Incorporar la carga entregada por su supervisor a su sistema.
- Revisar el acomodo automatizado de inmuebles de cada manzana asignada y realizar los ajustes necesarios.
- Respaldar la información y enviarla a su supervisor.
- Llevar un registro de su avance por área asignada.

#### Descarga de insumos

Descarga del siguiente sitio FTP los archivos la relación e áreas o carga de trabajo para la segunda fase.

## ftp://cpv\_carga:c6J5HbLU1@200.23.8.86

Desglosada:

- Servidor: 200.23.8.86
- Usuario: cpv\_carga
- Contraseña: c6J5HbLU1

En este sitio se encuentra una carpeta llamada **cargas\_excel**, en donde se encuentra un archivo por CE, con el total de áreas a trabajar para la segunda fase.

Descarga y guarda en tu equipo el archivo correspondiente a tu CE. Este te servirá para llevar un control de la asignación a tus supervisores y al avance en el trabajo realizado.

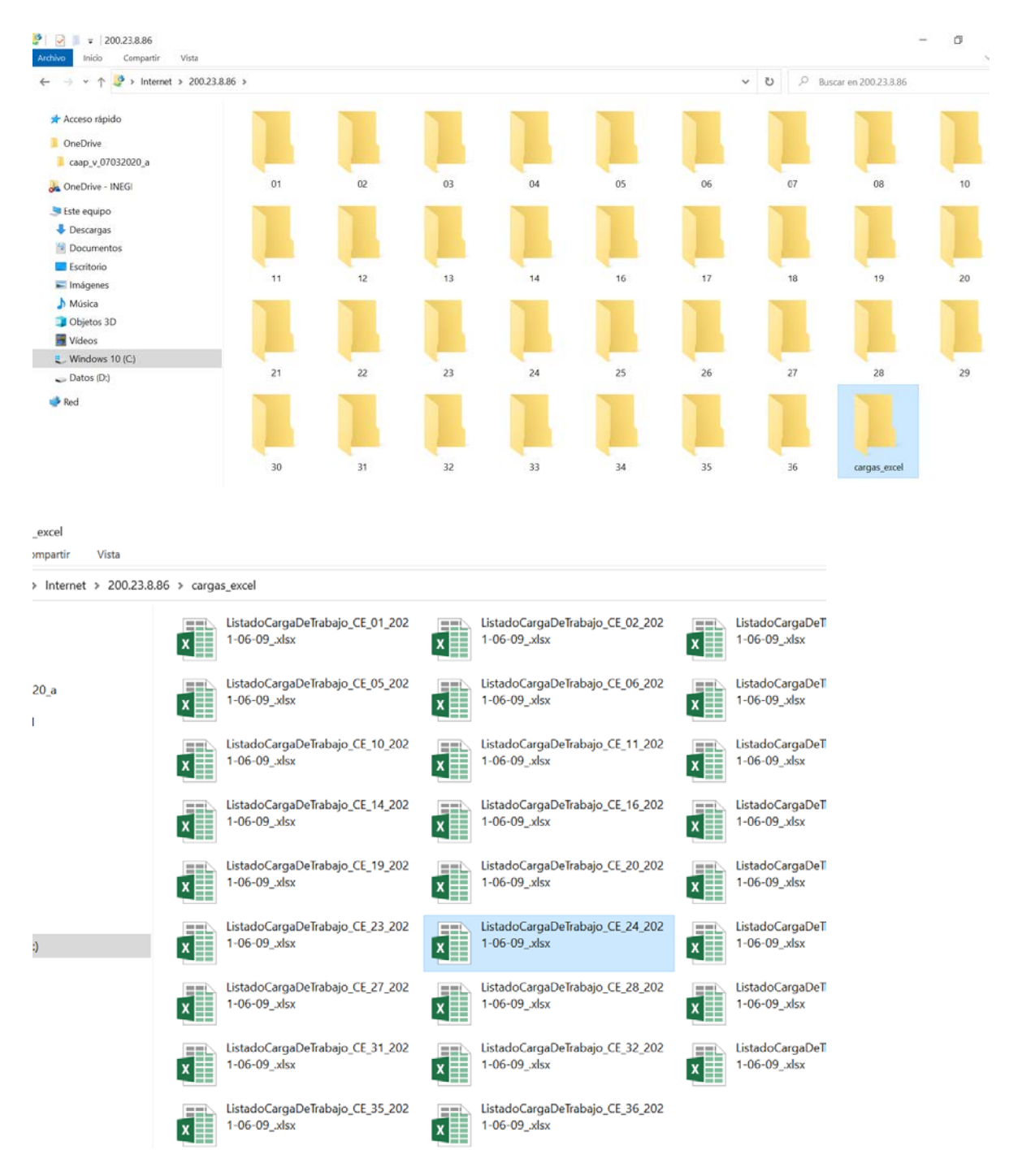

#### Asignación de carga a los supervisores

A partir de la carga de trabajo que tanto tú como tus supervisores descargan del sitio FTP, distribuye las cargas de la siguiente manera.

- 1. Asigna un municipio diferente a cada supervisor.
- Comienza por la clave de municipio más pequeña y asígnala al supervisor 01 Continúa asignando la siguiente clave de municipio en orden ascendente, al supervisor 02, etcétera.
- 3. Cuando un supervisor concluya el municipio, asígnale el siguiente disponible, en orden creciente. Continúa con esta dinámica hasta concluir todos los municipios de tu carga de trabajo.
- 4. En tu archivo Excel, ve registrando la clave del supervisor a quien asignas cada municipio y la fecha en que lo asignes.

| 6  |      | ۍ .     | ¢ · `      | T    | Ē          | 3        | €,0<br>,00 | ,00<br>∳,0 |
|----|------|---------|------------|------|------------|----------|------------|------------|
| An | :hiv | o Inici | o Insertar | Di   | seño de pa | ágina Fo | órmulas D  | atos Revis |
| _  |      |         |            |      |            | -        |            |            |
| L2 | 4    |         | - I >      |      | / fx       |          |            |            |
|    |      | -       |            |      |            | _        |            |            |
| 4  | A    | В       | C          |      |            | D        | E          | F          |
| 1  |      |         | h          |      |            |          | Municipi   | o asignado |
| 2  | ce   | cve_mun | ageb       | 0020 | cvegeo     | 10020001 | Supervisor | 11/06/2021 |
| 3  | 20   | 001     | 200010001  | 0039 | 20001000   | 10039001 | 2010100    | 11/06/2021 |
| 4  | 20   | 001     | 200010001  | 0039 | 20001000   | 10039002 |            |            |
| 6  | 20   | 001     | 200010001  | 0039 | 20001000   | 10039003 |            |            |
| 7  | 20   | 001     | 200010001  | 0039 | 20001000   | 10039004 |            |            |
| 8  | 20   | 001     | 200010001  | 0039 | 20001000   | 10039005 |            |            |
| 9  | 20   | 001     | 200010001  | 0039 | 20001000   | 10039007 |            |            |
| 10 | 20   | 001     | 200010001  | 0039 | 20001000   | 10039008 |            |            |
| 11 | 20   | 001     | 200010001  | 0039 | 20001000   | 10039009 |            |            |
| 12 | 20   | 001     | 200010001  | 0039 | 20001000   | 10039010 |            |            |
| 13 | 20   | 001     | 200010001  | 0039 | 20001000   | 10039012 |            |            |
| 14 | 20   | 001     | 200010001  | 0039 | 20001000   | 10039014 |            |            |
| 15 | 20   | 001     | 200010001  | 0039 | 20001000   | 10039015 |            |            |
| 16 | 20   | 001     | 200010001  | 0039 | 20001000   | 10039016 |            |            |
| 17 | 20   | 001     | 200010001  | 0039 | 20001000   | 10039017 |            |            |
| 18 | 20   | 001     | 200010001  | 0039 | 20001000   | 10039018 |            |            |
| 19 | 20   | 001     | 200010001  | 0039 | 20001000   | 10039021 |            |            |
| 20 | 20   | 001     | 200010001  | 0039 | 20001000   | 10039022 |            |            |
| 21 | 20   | 001     | 200010001  | 0039 | 20001000   | 10039800 |            |            |
| 22 | 20   | 001     | 200010001  | 0039 | 20001000   | 10039025 |            |            |
| 23 | 20   | 002     | 200020000  | 0017 | 20002000   | 60017001 | 2010200    | 11/06/2021 |
| 24 | 20   | 002     | 200020000  | 0017 | 20002000   | 60017008 |            |            |
| 25 | 20   | 002     | 200020000  | 0017 | 20002000   | 60017019 |            |            |
| 26 | 20   | 002     | 200020000  | 0017 | 20002000   | 60017020 |            |            |
| 27 | 20   | 002     | 200020000  | 0017 | 20002000   | 60017022 |            |            |
| 28 | 20   | 002     | 200020000  | 0017 | 20002000   | 60017800 |            |            |
| 29 | 20   | 002     | 200020000  | 0017 | 20002008   | 10017800 |            |            |
| 30 | 20   | 002     | 200020000  | 0017 | 20002008   | 10017004 |            |            |
| 31 | 20   | 002     | 200020000  | 0017 | 20002008   | 10017005 |            |            |

5. Conforme recibas los reportes de avance de tus supervisores, los jueves de cada semana, anota la fecha en que cada manzana es concluida por el operador, así como cuando es supervisada y enviada al servidor central, por el supervisor.

| ſ  | <del>، د</del> آ | e 🔨 🕇         |                    | €_,0<br>.00        | .00<br>→.0 | P 🗄 🗸             | ΣΔζΨ           |
|----|------------------|---------------|--------------------|--------------------|------------|-------------------|----------------|
| An | :hivo Inici      | o Insertar D  | iseño de página Fó | ormulas D          | atos Revis | ar Vista Desa     | rollador ACRC  |
| L2 | 4                | • I × •       | √ f <sub>x</sub>   |                    |            |                   |                |
|    | A B              | c             | D                  | F                  | F          | G                 | н              |
| 1  |                  | -             | -                  | Municipio asignado |            | Manzana           | olocalidad     |
| 2  | ce cve mun       | ageb          | cvereo             | Supervisor         | Fecha      | Fecha terminación | Fecha revisión |
| 3  | 20 001           | 2000100010039 | 2000100010039001   | 2010100            | 11/06/2021 | 14/06/2021        | 15/06/202      |
| 4  | 20 001           | 2000100010039 | 2000100010039002   |                    |            | 14/06/2021        | 15/06/202      |
| 5  | 20 001           | 2000100010039 | 2000100010039003   |                    |            | 14/06/2021        | 15/06/202      |
| 6  | 20 001           | 2000100010039 | 2000100010039004   |                    |            | 14/06/2021        | 15/06/202      |
| 7  | 20 001           | 2000100010039 | 2000100010039005   |                    |            | 14/06/2021        | 15/06/202      |
| 8  | 20 001           | 2000100010039 | 2000100010039006   |                    |            | 14/06/2021        | 15/06/202      |
| 9  | 20 001           | 2000100010039 | 2000100010039007   |                    |            | 14/06/2021        | 15/06/20       |
| 10 | 20 001           | 2000100010039 | 2000100010039008   |                    |            | 14/06/2021        | 15/06/202      |
| 11 | 20 001           | 2000100010039 | 2000100010039009   |                    |            | 14/06/2021        | 15/06/20       |
| 12 | 20 001           | 2000100010039 | 2000100010039010   |                    |            | 14/06/2021        | 15/06/202      |
| 13 | 20 001           | 2000100010039 | 2000100010039012   |                    |            | 14/06/2021        | 15/06/202      |
| 14 | 20 001           | 2000100010039 | 2000100010039014   |                    |            | 14/06/2021        | 15/06/202      |
| 15 | 20 001           | 2000100010039 | 2000100010039015   |                    |            | 15/06/2021        | 15/06/202      |
| 16 | 20 001           | 2000100010039 | 2000100010039016   |                    |            | 15/06/2021        | 15/06/20       |
| 17 | 20 001           | 2000100010039 | 2000100010039017   |                    |            | 15/06/2021        | 15/06/20       |
| 18 | 20 001           | 2000100010039 | 2000100010039018   |                    |            | 15/06/2021        | 15/06/202      |
| 19 | 20 001           | 2000100010039 | 2000100010039021   |                    |            | 15/06/2021        | 15/06/202      |
| 20 | 20 001           | 2000100010039 | 2000100010039022   |                    |            | 15/06/2021        | 15/06/202      |
| 21 | 20 001           | 2000100010039 | 2000100010039800   |                    |            | 15/06/2021        | 15/06/202      |
| 22 | 20 001           | 2000100010039 | 2000100010039025   |                    |            | 15/06/2021        | 15/06/20       |
| 23 | 20 002           | 200020000017  | 2000200060017001   | 2010200            | 11/06/2021 | 14/06/2021        | 14/06/202      |
| 24 | 20 002           | 200020000017  | 2000200060017008   |                    |            | 14/06/2021        | 14/06/202      |
| 25 | 20 002           | 200020000017  | 2000200060017019   |                    |            | 14/06/2021        | 14/06/202      |
| 26 | 20 002           | 2000200000017 | 2000200060017020   |                    |            | 14/06/2021        | 14/06/202      |
| 27 | 20 002           | 2000200000017 | 2000200060017022   |                    |            | 14/06/2021        | 15/06/202      |
| 28 | 20 002           | 2000200000017 | 2000200060017800   |                    |            | 14/06/2021        | 15/06/202      |
| 29 | 20 002           | 2000200000017 | 2000200810017800   |                    |            | 14/06/2021        | 15/06/202      |
| 30 | 20 002           | 2000200000017 | 2000200810017004   |                    |            | 14/06/2021        | 15/06/202      |
| 31 | 20 002           | 2000200000017 | 2000200810017005   |                    |            | 14/06/2021        | 15/06/20       |

## Envío de reporte semanal a oficinas centrales.

El viernes de cada semana elabora un concentrado por ageb con la información que recibiste de tus supervisores. Incluye la clave de municipio y de ageb, el número de manzanas que se trabajaron en cada ageb, la clave del supervisor a quien se asignó y la fecha en que el ageb fue enviado a oficinas centrales.

| Ę   |      | ۍ ک      | e - 🗡         |               |            | €,0 ,00<br>,00 →,0 | ₽       |   |
|-----|------|----------|---------------|---------------|------------|--------------------|---------|---|
| Arc | :hiv | o Inicio | o Insertar Di | seño de págin | a Fórmul   | as Datos           | Revisar | ۷ |
| 11  | 6    |          | - :           | / fr          |            |                    |         |   |
|     |      |          |               | J~            |            |                    |         |   |
| 4   | Α    | В        | C             | D             | E          | F                  | G       |   |
|     |      |          |               | Total de      |            | Fecha envio        |         |   |
|     |      |          |               | manzanas      | Clave      | a oficinas         |         |   |
| 1   | ce   | cve_mun  | ageb          | terminadas    | Supervisor | centrales          |         | + |
| 2   | 20   | 001      | 2000100010039 | 20            | 2010100    | 14/06/2021         |         |   |
| 3   | 20   | 002      | 200020000017  | 86            | 2010200    | 14/06/2021         |         |   |
| 4   | 20   | 002      | 200020000036  | 121           | 2010200    | 14/06/2021         |         |   |
| 5   | 20   | 002      | 2000200000055 | 129           | 2010200    | 15/06/2021         |         |   |
| 6   | 20   | 002      | 20002000006A  | 178           | 2010200    | 16/06/2021         |         |   |
| 7   | 20   | 002      | 200020000074  | 105           | 2010200    | 17/06/2021         |         |   |
| 8   | 20   | 002      | 200020000089  |               |            |                    |         |   |
| 9   | 20   | 002      | 200020000093  |               |            |                    |         |   |
| 10  | 20   | 003      | 200030000029  | 1             | 2010300    | 14/06/2021         |         |   |
| 11  | 20   | 003      | 200030000033  | 4             | 2010300    | 14/06/2021         |         |   |
| 12  | 20   | 003      | 2000300010052 | 38            | 2010300    | 14/06/2021         |         |   |
| 13  | 20   | 003      | 2000300010067 | 15            | 2010300    | 14/06/2021         |         |   |
| 14  | 20   | 004      | 2000400010030 | 27            | 2010400    | 14/06/2021         |         |   |
| 15  | 20   | 004      | 2000400010045 | 24            | 2010400    | 14/06/2021         |         |   |
| 16  | 20   | 004      | 2000400010064 | 8             | 2010400    | 14/06/2021         |         |   |
| 17  | 20   | 005      | 200050000042  | 5             | 2010500    | 14/06/2021         |         |   |
| 18  | 20   | 005      | 200050000057  | 5             | 2010500    | 14/06/2021         |         |   |
| 19  | 20   | 005      | 2000500000076 | 95            | 2010500    | 14/06/2021         |         |   |
| 20  | 20   | 005      | 200050000080  | 76            | 2010500    | 15/06/2021         |         |   |
| 21  | 20   | 005      | 2000500000095 | 96            | 2010500    | 16/06/2021         |         |   |
| 22  | 20   | 005      | 2000500000108 | 52            | 2010500    | 17/06/2021         |         |   |
| 23  | 20   | 006      | 2000600000016 | 14            | 2010100    | 14/06/2021         |         |   |
| 24  | 20   | 006      | 2000600000020 | 100           | 2010100    | 15/06/2021         |         |   |
| 25  |      |          |               |               |            |                    |         |   |
| 26  |      |          |               |               |            |                    |         |   |
| 27  |      |          |               |               |            |                    |         |   |
| 28  |      |          |               |               |            |                    |         |   |
| 20  |      |          |               |               |            |                    |         |   |

Dentro del archivo crea una hoja con el concentrado de la semana que estás reportando y nómbrala con la fecha del día que envías el reporte (viernes de cada semana).

Envía este concentrado a la cuenta <u>ana.negrete@inegi.org.mx</u>, los días viernes a más tardar a las 12:00 horas tiempo del Centro.

Considera lo siguiente:

- En el reporte incluirás las áreas que a ti te hayan reportado hasta el jueves anterior.
- Las áreas trabajadas el viernes se integrarán al reporte de la siguiente semana, es decir, de viernes a jueves.